#### **GUIDE AIG**

# Portail TradEnable Présentation et Connexion

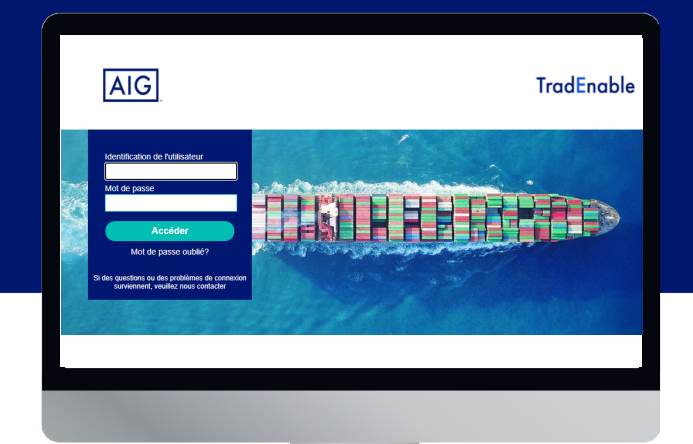

#### Aperçu

Le nouveau système TradEnable d'AIG permet aux courtiers et aux détenteurs d'un contrat de gérer et de suivre l'activité de la police sur le portail TradEnable. La fonctionnalité initiale est de permettre d'ajouter de nouveaux acheteurs à une police existante, de demander de nouvelles limites et d'annuler des limites existantes.

Le portail permet également de faciliter la création et la gestion des utilisateurs au sein de votre entreprise. Une fois votre profil d'utilisateur créé, vous pourrez également accéder au portail directement via de nombreux navigateurs.

Le portail a été conçu avec une authentification à deux facteurs pour assurer la sécurité des informations sur Internet. Le code d'authentification sera envoyé à la même adresse mail que celle utilisée pour l'envoi de votre nom d'utilisateur et de votre mot de passe temporaire.

#### Accès initial au portail

Vous pouvez demander l'accès au Portail auprès auprès du contact TradEnable de votre organisation ou de votre contact AIGUne fois votre profil d'utilisateur créé, vous recevrez un email avec votre nom d'utilisateur et votre mot de passe temporaire. Lorsque vous cliquez sur le lien dans le mail de confirmation, vous devrez définir votre **mot de passe** permanent avant d'accéder au portail.

**NOTE:** Une fois que vous avez cliqué sur le lien d'ouverture de la session, nous vous conseillons d'ajouter l'url dans vos favoris pour un accès plus rapide à l'avenir.

### Authentification à deux facteurs

Pour renforcer la sécurité des données sur le portail, une authentification à deux facteurs a été mise en place. Lorsque vous ouvrirez la session pour la première fois, et tous les trois mois, on vous demandera d'entrer un code d'authentification qui vous sera envoyé par mail.

| AUTHENTIFICATION À DEUX FACTEURS<br>Pour sécuriser votre accès au portail American<br>International Group Inc a envoyé un code de vérification à 6 chiffres à<br>votre adresse e-mail D <sup>ense</sup> ga <sup>ern</sup> g.com. |
|----------------------------------------------------------------------------------------------------|
| Veuillez saisir le code reçu dans la case ci-dessous pour vous<br>connecter au portail.                                                                                                    |
| Valider                                                                                                    |
| Renvoyer                                                                                                    |

#### Entrez votre code d'authentification

Utilisez le code pour vérifier que vous vous connectez et pour indiquer que vous utilisez un ordinateur de confiance. Le système vous demandera de revérifier la sécurité de votre ordinateur tous les trois mois.

**NOTE:** Si vous n'indiquez pas que vous utilisez un ordinateur de confiance, le système utilisera l'authentification à deux facteurs à chaque fois que vous vous connecterez.

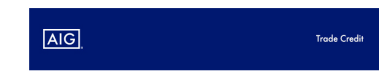

Merci de votre inscription sur la plateforme AIG. Votre login et mot de passe temporaire pour votre compte sont Identifiant de connexion : X.Xxxxx Mot de passe : YYYJHF

otre mot de passe temporaire. lien cordialement

radEnableSystem@aig.co

Email d'inscription des utilisateurs

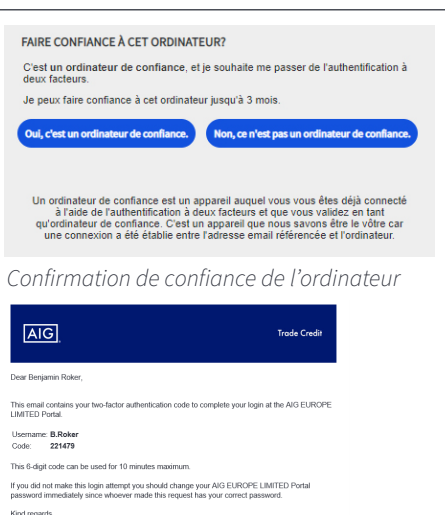

TraditableSystem@ass.com Email d'authentification à deux facteurs.

# Mot de passe oublié

Si vous avez oublié votre mot de passe, vous pouvez soit demander à votre contact du portail de vous envoyer un email pour le réinitialiser, soit cliquer sur le bouton Mot de passe oublié ? sur la page de connexion.

Si vous soumettez cinq fois un mot de passe incorrect, votre compte sera automatiquement désactivé. Pour le réactiver, vous devrez écrire à votre administrateur de portail local ou contacter directement AIG.

Ecran de connexion et lien vers Mot de passe oublié ?

# Aide et Guides de l'utilisateur

Vous pouvez accéder aux conseils et aux guides d'utilisation pour en savoir plus sur l'utilisation de TradEnable. Pour accéder aux guides de l'utilisateur :

- 1. Cliquez sur la loup 💭 edans le menu en haut
- 2. Sélectionnez le Guide de l'utilisateur approprié.

**NOTE:** Le système téléchargera automatiquement une versionpdf du document sur votre ordinateur.

3. Ouvrez le fichier téléchargé.

**NOTE:** Les utilisateurs peuvent également cliquer sur le bouton Mot de passe pour réinitialiser leur mot de passe.Les

## Se déconnecter

Pour se déconnecter du portail, cliquez sur l'icone Quitter ➡ dans le menu en haut.

Pour réinitialiser votre mot de passe :

- 1. Cliquez sur le lien Mot de passe oublié ?.
- 2. Renseignez votre adresse Email.
- 3. Cliquez sur le bouton Soumettre.
- 4. Vérifiez dans votre boite mail associé à votre compte.
- 5. Ouvrez une session TradEnable à l'aide du mot de passe contenu dans l'email.
- 6. Entrez le mot de passe actuel contenu dans l'email.
- 7. Entez votre nouveau mot de passe.
- 8. Confirmez votre nouveau mot de passe.
- 9. Cliquez sur le bouton Soumettre.

|                | TLADIN RH DI |   | Portefeuille Consultation + | © <sup>®</sup> |         |
|----------------|--------------|---|-----------------------------|----------------|---------|
| GESTION DU PRO | FIL          |   |                             |                |         |
| IDENTITÉ       |              |   |                             |                |         |
| Civilité       |              | ~ |                             |                |         |
| Prénom         | [            |   |                             |                |         |
| Nom            |              |   |                             |                |         |
| Fonction       |              |   |                             |                |         |
| Service        |              |   |                             |                |         |
| Téléphone      |              |   |                             |                |         |
| Email          |              |   |                             |                |         |
| Adresse        |              |   |                             |                |         |
| Code postal    |              |   |                             |                |         |
| Ville          |              |   |                             |                |         |
| Pays           |              | ~ |                             |                |         |
|                |              |   |                             |                |         |
|                |              |   |                             |                |         |
|                |              |   |                             |                |         |
|                |              |   |                             | Mot de passe   | Valider |

Ecran de gestion du profil

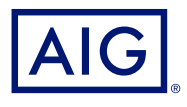

American International Group, Inc. (AIG) est une des principales sociétés d'assurance internationales. Le groupe de sociétés membres d'AIG offre une vaste gamme de services d'assurance biens et responsabilité, d'assurance vie, de produits de retraite et de produits financiers à nos clients dans plus de 80 pays et juridictions. Ces diverses offres comprennent des produits et services conçus pour aider les entreprises et les particuliers à protéger leurs biens, à gérer leurs risques et à assurer la sécurité de leurs régimes de retraite. L'action ordinaire AIG est cotée à la bourse de New York. Vous trouverez de plus amples renseignements sur AIG à www.aig.com | YouTube: www.youtube.com/aig | Twitter: @AIGinsurance www.twitter.com/AIGinsurance | LinkedIn: www.linkedin.com/ company/aig. Ces références avec des informations supplémentaires sur AIG on tété fournies à titre indicatif et les informations contenues sur ces sites Web ne sont pas incluses par renvoi dans ce communiqué de presse.

AIG est le nom commercial utilisé dans le cadre des activités mondiales d'assurance biens et responsabilité, d'assurance vie et de régimes de retraite, ainsi que d'assurance de dommages de l'American International Group, Inc. La Compagnie d'assurance AIG du Canada est le souscripteur autorisé des produits d'assurance aux entreprises et d'assurance aux particuliers d'AIG au Canada. La garantie pourrait ne pas être disponible dans toutes les provinces et tous les territoires et est assujettie aux termes et aux conditions des polices en vigueur. Les produits et les services de nature autre que l'assurance pourraient être fournis par des tiers indépendants. Le logo d'AIG et AIG sont des marques de commerce déposées d'American International Group, Inc., utilisées sous licence par la Compagnie d'assurance AIG du Canada. Vous trouverez de plus amples renseignements sur AIG Canada à www.aig.ca.

© 2022 American International Group, Inc. Tous droits réservés.